## **4.9 Export Device List**

To export your device list so that it can be imported to NovoDS Studio in another computer, click the **+ Devices** button and then select **Export** from the drop-down menu.

| All Devices (3)        | + Devices     | Generate            | Configuration File | Rem      | note Snapshot | Announcements |                                                                                                    |
|------------------------|---------------|---------------------|--------------------|----------|---------------|---------------|----------------------------------------------------------------------------------------------------|
| Unassigned Devices (1) | New           |                     |                    |          |               |               | <b><u></u><u></u><u></u><u></u><u></u><u></u><u></u><u></u><u></u><u></u><u></u><u></u><u></u><u></u><u></u><u></u><u></u><u></u><u></u></b> |
|                        | Auto Discover |                     |                    | <b>6</b> | DiaE.a.k      | 6 - No        | Chathara                                                                                                    |
| + Group                | Import        | Name                | IP Address         | Group    | Playlist      | Action        | Status                                                                                                    |
| Group List:            | Export        | <unknown></unknown> | 192.168.50.110     |          | 0             | 2 🕨 🗏 🖨 🗐 🗐   |                                                                                                    |
| Campus A (2)           | Classroom 102 | Novo-A8CF4          | 192.168.50.7       | Campus A | 0             | 2 🕨 = 🗘 🗐 🗐   |                                                                                                    |
|                        | Classroom 205 | DS-CE559            | 192.168.50.138     | Campus A | 0             | 2 🕨 🗏 🖨 🗐 🗐   |                                                                                                    |
|                        |               |                     |                    |          |               |               |                                                                                                    |

Once you select **Export** in the drop-down menu, the **Devices Export** menu will appear, follow the steps below to export your device list:

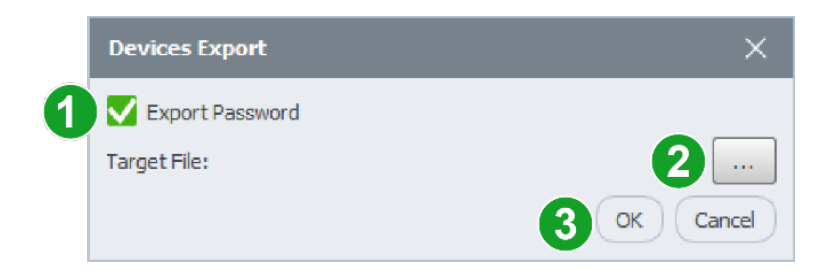

- 1. Check the **Export Password** box if you want to also include device passwords in the export file
- In the Target File field, click button "..." and navigate to the folder you want to save the device list to in your local storage.
- 3. Click **OK** to export the device list.